# 10.4Inch touch pc

### INDUSTRAIL

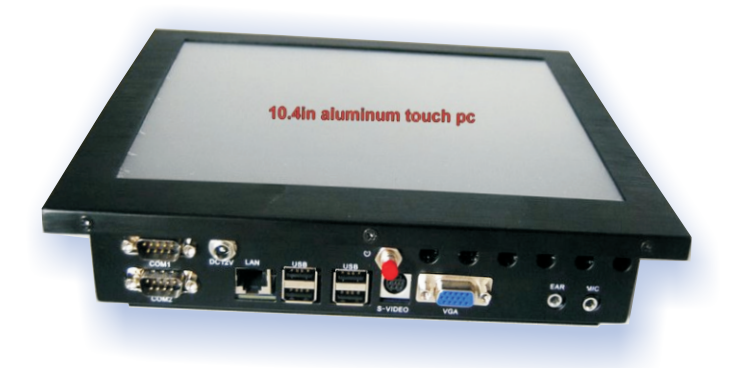

**OPERATION INSTRUCTION** 

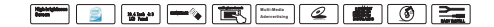

# 1, Cautions

| 5 |
|---|
|   |
|   |
| , |
| 2 |
| 4 |
| 6 |
| 2 |
| 9 |
|   |

Statement:

The manual mentioned the specifications and

information of this product only for

your reference. If we have any updated

information, we would not further notice.

Please take the material object as the standard.

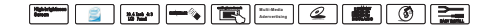

## 2,Important Notes

### ●Hint

 When the touch pc to normal operation or standby, will be the system's heat dissipation of the normail to the surface, using touch pc, be sure to maintain a smooth flow of cooling holes in order to facilitate heat dissipation, Please avoid overly soft uneven;

2、 this Machine has high pressure, Do not open the cabinet in order to avoid an electric shock, Maintenance should be entrusted to professionals

3、Use the soft or neuter cleanser if any smudge in the screen.Don't operate the machine when some dew in the goods after using heating equipment for cold weather.

4、Adjust the volume to appropriate range to hear the emergent call.

5、Clean the products termly for foul and dusty environment.(dust easily lead to system failure)

6, To avoid one machine placed in the vicinity of magnetic materials

7,Do not be one machine be placed in direct sunlight or heat sources mean the office ,such as radiators ,heating equipment ,fire furnaces and other heating objects;

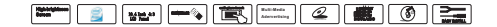

## 2, Important Notes

8, The illustration and screen display in the manul operation is to show how to operate distinctly. So the screen display in illustration will be different with the actual display in the machine and maybe some operations can't be come true in fact.

9、Operate the products according to the manual

operation.Nonlicet operation will be without guarantee to repair.

10. Please read the user's manual and keep it in a safe place for future use.

11. Operate as you do with a regular computer.

12. Keep the system away from water or high moisture. and its accessories to prevent Ileaching into the water or were exposed to moisture;

13. Check if any items in the package is missing. It should include

One DL104HPC unit User's manual

One CD containing the software drivers

One set of support device

14. Use anti-static protection devices.

15. Any problem, please do not disassemble the system, or else it may cancelled the free after-sales service.

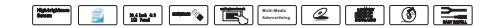

# 3, Specifications

The DL104HPC has been designed with the convenience operation for users. Line Out and Mic In connectors are also on the panel to make multimedia functionality as easy as possible.

The DL104HPC is enhanced with a large panel display and touch panel that commands the operation from the screen. It comes

integrated with high-speed Ethernet connection for fast data transfers.

The DL104HPC has an Aluminum Die-cast housing that is reliable and sturdy and can be wall-mounted or used as a desktop machine. The rear design is ergonomically made and minimizes unwanted reflection. Various peripherals are bundled with the DL104HPC.

The DL104HPC can be used in different applications, such as

Web based Kiosks, POI Terminals and other applications. It is fully compatible with Intel-base systems with operating systems including ,

Windows XP, Windows 7or Linux and other OS.

The DL104HPC features a Smart Card Reader interface and a

USB slot for Compact Flash that can be used in connection digital cameras, M3 players, PADS and other devices supporting

Compact

Flash cards.

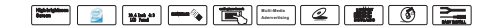

# 3, Specifications

Touch Screen: 10.4"4 wire resistive Touch Screen

The motherboard carrys Intel® Atom N270 series processors

Chipsets ®: North Bridge:Intel 945GSE(R)/ South Bridge:Intel ICH7

Memory:Supports DDRII 533 Notebook Memory Up to 2GB

Graphics:Integrated GMA950 Graphics Card,Supports DX9.0C

Audio:Integrated ALC 655 Audio Codec/Supports 2/4 Channel Audio-out

LAN:Integrated Realtek 8111C 1000M Lan chip, supports 10/100/1000M

Storage:2\*SATA 300MB/s ports Interface/1\*IDE 4 GB or 8 GB SSD

Expansion:1\*PCI Slots

USB 7\*USB 2.0 ports

Power Voltage: DC6-36V wide input

Operating Temperature: 0~55C (FDD, HDD, CD-ROM)

Storage Temperature:-20C~+70C

Dimensions:225\*205\*57 mm

Weight: 6Kg

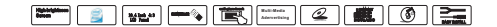

### 4, LAYOUT DIAGRAM

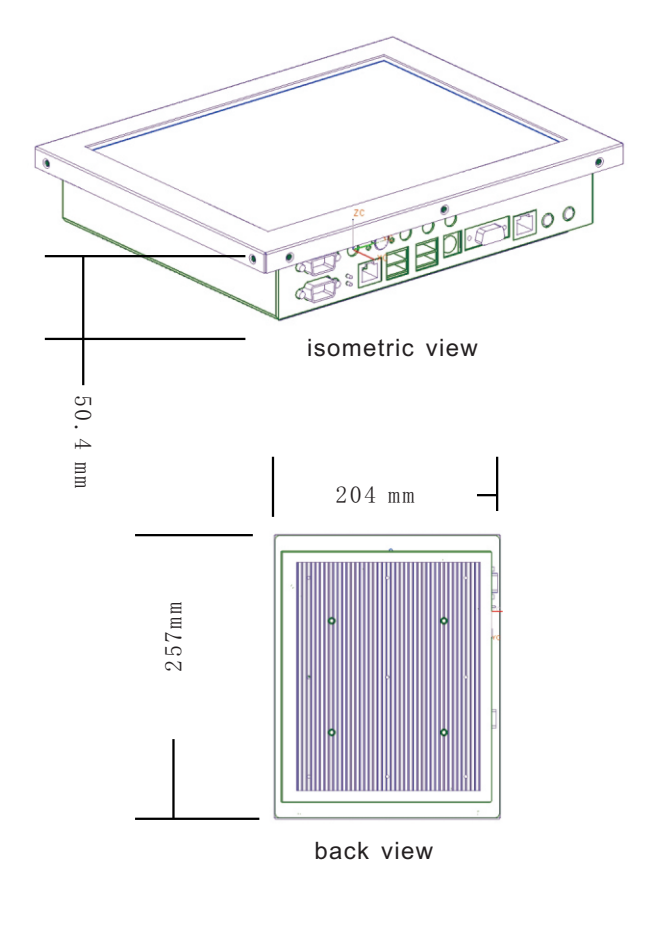

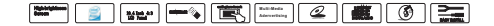

## 4, LAYOUT DIAGRAM

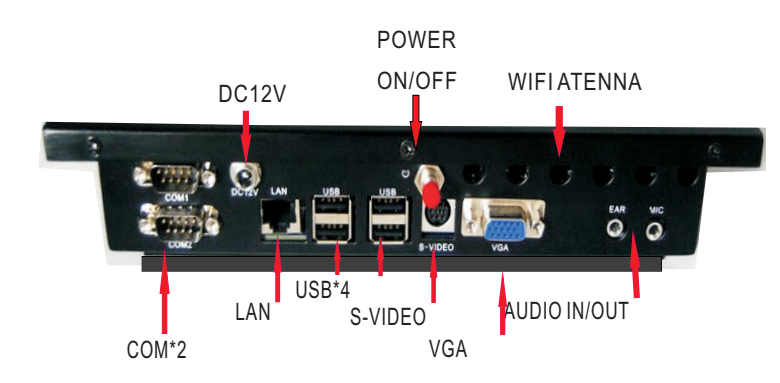

bottom view

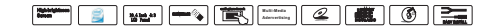

## 5. AWARD BIOS SETUP

The DL104HPC uses Award PCI/ISA BIOS for the system configuration. The Award BIOS setup program is designed to provide the maximum flexibility in configuring the system by offering various options, which could be selected for end-user requirements.

This chapter is written to assist you in the proper usage of these features.

To access Award PCI/ISA BIOS Setup program, press <Del> key during memory testing when first power on.

The Main Menu will be displayed at this time.

**BIOS Update** 

In order to meet the needs of customers, we offer special WINDOWS and DOS system BIOS flashing tools, operation are as follows.

WINDOWS Flashing

a. Flash tool: AFUWIN.EXE

b. Flash operation: In WINDOWS,run AFUWIN.EXE-click OPEN choose the BIOS file--select Program ALL Blocks--click FLASH.In the writing process, the Keyboard and mouse will be locked until the writing finish,then restart the computer and press F1 to set the CMOS,select Load Optimal Defaults

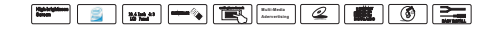

## 5. AWARD BIOS SETUP

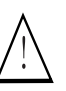

There will be risks in the BIOS flashing, please do it under the

guidance of professional and note the following two points: 1. BIOS file should match the product Model 2. In the writing process,Please don't shut down/restart the computer illegally

**BIOS Setup** 

Because the BIOS software is constantly being updated, the following BIOS setup screens and descriptions may not exactly match what you see on your screen and they are for reference purpose only.Some of the items are not in common used, we sug- gest not to change them at will and keep the default value.

Enter steps:

a. Open or restart the computer, you may see "PRESS DEL

TO RUN SETUP" in the self-checking screen.

b. Press the "DEL" key, then enter the BIOS setup screen.

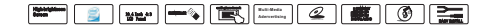

## 5,AWARD BIOS SETUP

| Functional key<br>explanation |                                                       |
|-------------------------------|-------------------------------------------------------|
| Navigation Key                | BIOS Function explanation                             |
| ↑↓                            | Moves cursor left or right to select Screens          |
| ¢†                            | Moves cursor up or down to select items               |
| + -                           | To change option for the selected items               |
| <tab></tab>                   | To change option                                      |
| <esc></esc>                   | To jump to the Exit Screen or exit the current screen |
| <f1></f1>                     | To display the General Help Screen                    |
| <f7></f7>                     | To Abandon current operation                          |
| <f8></f8>                     | To Load the Fail-Safe default values for all settings |
| <f9></f9>                     | To load optimal default values for all the settings   |
| <f10></f10>                   | To save changes and exit the BIOS SETUP UTILITY       |

**BIOS Language Switch** 

To allow more users to become familiar with the BIOS operation, we introduced Chinese-English bilingual BIOS, users only need to click"F5"after enter the CMOS to easily switch them, it makes BIOSoperation no longer mysterious.

C Note: For more BIOS program details, please refer to the user's manual PDF file in the motherboard driver CD.

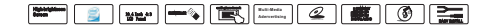

## 6, SOFTWARE UTILITIES

- 6.1 Install Chipset Driver
- a. Enter "MB\INF" folder. For 945 series, Double-click "945INF.exe".
- b. Click "NEXT".
- c. Select "YES", then Click "NEXT".
- d. After finish the installation, select "YES", click "FINISH" to restart the computer, then driver will be loaded automaticlly.
- 6.2 Install Onboard VGA Driver
- a. Enter "MB\VGA\945"folder, double-click "WIN2k\_xp1417.exe".
- b. Click "NEXT".
- c. Select "YES", then Click "NEXT".
- d. After finish the installation, click "FINISH" to restart the computer,
- then driver will be loaded automaticlly.
- 6.3 Installing Onboard LAN Driver
- Enter"System Properties", select the "hardware", open the Device
- Manager to update the driver.
- 6.4 Install Onboard Auido Codec Driver
- a. Enter "MB\SOUND" folder, double-click "WDM\_A379.EXE".
- b. According to tips, click "NEXT", then click "CONTINUE".
- c. After finish the installation, select "YES", click "FINISH" to restart the computer, then driver will be loaded automaticlly.

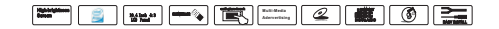

## 6, SOFTWARE UTILITIES

### 6.5 Install USB2.0 Driver

Motherboard need to match Windows XP or later, after you have installed Windows XP/2003 operating system,update the latest Microsoft patch, then this system can generally identify your USB2.0 device. You can also login the relevant website to download USB2. 0 Driver(It is an executable file), double-click the program to Install the driver.

The motherboards surport WINDOWS2K and later systems, they have different system software, we provide 2K/XP/VISTA system drivers in CD-ROM, take the 2K/XP system installation for example

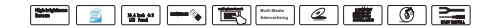

## 7, ABOUT THE POWER SUPPLY

#### 7.1、Functions

Range of input voltage : DC 6.5-36V ( the maximum output is 10V-14  ${\sf V}$  ) .

the average power is 100W and its peak power can reach 150W. It can motivate ordinary mainboards. The efficiency is over 87%.

Configurable intelligent control module can be used to set the boot time, shutdown time, high voltage, low voltage detection threshold, triggering start, etc.

Input undervoltage, overvoltage and reverse protection functions.

Output undervoltage, overvoltage and overload protection functions.

PW\_OK and PS\_ON signal.

Support multiple work mode functions and standard ATX power mode.

Use Socket-connected connections, so that it applies to all kinds of

boards, wiring and choice. It also provides mainboard the standard 20

PIN socket, 4 PIN drive socket, signal cable and input socket.

Low interference.

External dimensions : 115mm\*45mm\*23mm

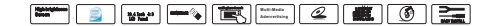

## 7, ABOUT THE POWER SUPPLY

### 7.2. Operation points

Usually, if ACC are not connected, it is unavailable to open power supply, unless the user have set ACC OFF state: open. Use the open button on the mainboard to open car PC.

After startup, power supply defaults the start-up time as 40 seconds, and then it begins to test ACC and voltage state, while ACC OFF or low-voltage is under the setting value. When ACC OFF or low-voltage reaches the setting value, it will send mainboard the shutdown trigger pulse. After the default 100 seconds, if the board is still at booting state, it will send mandatory shutdown pulse and cut off power supply.

Having set the ACC ON automatic startup, if the user manually closes the mainframe, and a short ACC OFF/ON (the user is away the car), power supply will not trigger a boot. Only when ACC OFF time exceeds the setting value, it re-allows ACC ON to start up automatically.

After setting ACC OFF state boot: open, the user can use the remote control gate signals to open mainframe in advance. Pay attention to that after startup, power supply begins to test ACC and voltage state. If ACC isn't opened in time, it will enter the shutdown process again.

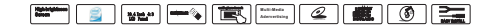

### Cautions:

 Users should calibrate and set before using touch panel function. Users should calibrate and set again after using some time normally (such as half a month) or any warp for the touch panel with image.

Please calibrate every half a months to make sure the warp is within the allowable range.

 Following installation and calibration of CD drive of touch panel is VERSION3.1.4.2201.

The CD drive soft of other section will be some difference for Installation and calibration.

Please be patient to install correspon -ding section to install and calibrate.

 Don't touch the panel directly by hard thing or nail to avoid the scrape of the panel.

Operate the machine by being attached touch pen.

 Clean the touch panel by soft cloth to avoid the scrape of the panel. Don't clean the touch panel by organic impregnant to avoid damage of ITO film to effect the cuphotic ratio of the touch panel. Installation of the CD Drive:

Start the Car PC after the confirmation of the correct connection.install the drive of the touch panel if it can run natural. Take WINDOWS XP an example to introduce the installation.

1. The PC will display the new USB device when starting PC.

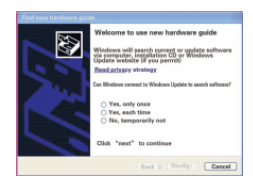

Please Choose "Cancel". 2, Put the attached CD Drive into the DVD-ROM of the PC.If DVD-ROM set the function of auto run, it is as follows:

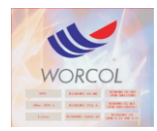

If DVD-ROM has no auto run function,

double hit the "RUN.EXE" files in the

root directory of the CD-Drive then the

windows also will be as above.

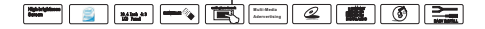

3 Start to Instally

Select respond operation system WINDOWS 2000/XP to Install:

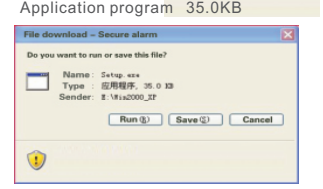

Files from Internet perhaps can help you, but they possibly hurt your computer. If you don't trust its origin, please don't run and save the files Where is risk?

#### Select"Run" to Next Step:

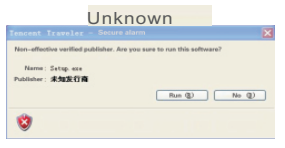

No effective digital signature publisher in this file. You should only run files from trustworthy publisher. How to identify software?

#### Select "Run" to Next Step:

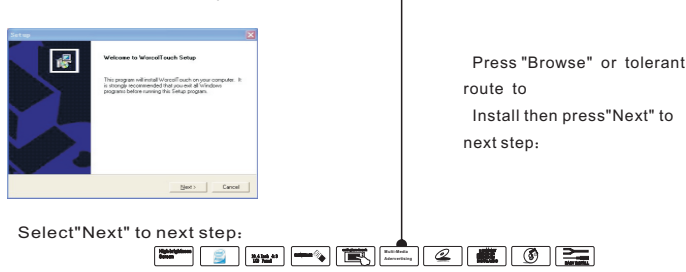

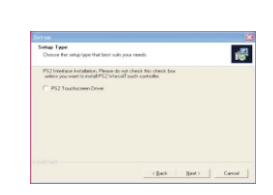

#### Select"Next" to next step:

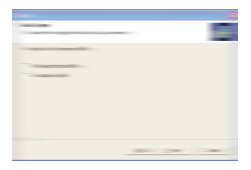

#### Select"Next" to next step:

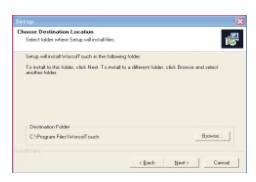

Install then press"Next" to

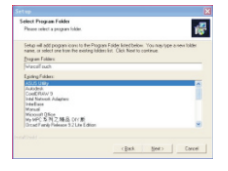

Select"NEXT" to Next Step:

| Subap States                                              | 18     |
|-----------------------------------------------------------|--------|
| Macoff such Setup is performing the sequenced operations. |        |
| heading                                                   |        |
| C.S., ND6A75846 4829 4435 9480-0090364687983-0864 cdb     |        |
| 16%                                                       |        |
|                                                           |        |
|                                                           |        |
|                                                           |        |
|                                                           |        |
|                                                           | Cancel |

There will be following Image::

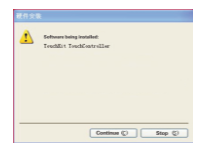

Not pass Windows logo test, not able to verify its uniformity with Windows XP. (<u>Cell me why</u> <u>the test is important</u>) Continuing makes or is going to make system unstable. Microsoft recommends you to stop installation, and contact supplier to pass Windows logo test.

Select "Continue" to next step:

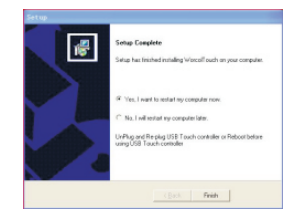

#### Select"Yes" to restart the PC:

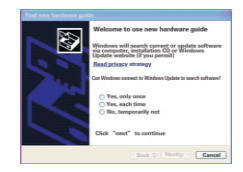

## Select "No" to next step to continue to install:

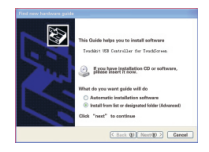

Selet "Install from list or designated folder(Advanced) " to next step :

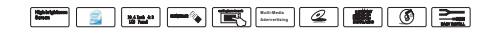

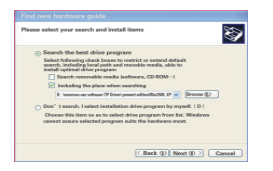

Select "Including the place when searching" at the entry of "Search the best drive procedure"then press " Brows " to change the route to "Win2000 XP" to next step

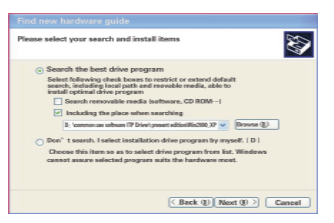

#### E:\Win2000\_XP

Finish to find new hardware guide

Software was installed by the guide for the listed below:

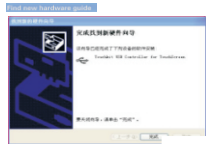

Click "finish" to shutdown the guide Press"Finish" to complete the second of of the touch paneland the Installation of the applied soft. •Calibration of the touch panel:

Calibrate the touch panel after completing the drive.

Start the "Worcolto-uch" to following image:

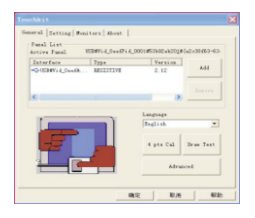

Press"4 pts Cal" to Enter the image:

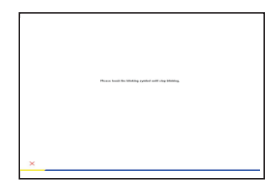

Pressthe flickering dot by touch pen until flicker stopped:

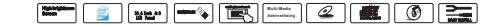

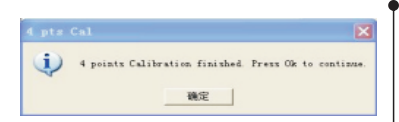

Press "Sure" to Complete the "4 pts Cal" Press "Advanced" to enter the more Clear Calibration Image:

| 38.85 |  |            | ×          |
|-------|--|------------|------------|
|       |  |            |            |
|       |  |            |            |
|       |  |            |            |
|       |  |            |            |
|       |  |            |            |
|       |  |            |            |
|       |  |            |            |
|       |  |            |            |
|       |  |            |            |
|       |  | 25 pts cal | Clear      |
| _     |  |            | Yes Cancel |

| × | ×            | ×            | ×              | × |
|---|--------------|--------------|----------------|---|
| × | ×            | ×            | ×              | × |
|   | Please click | flicking "×" | until it stops |   |
| × | ×            | ×            | ×              | × |
| × | ×            | ×            | ×              | × |
| ۲ | ×            | ×            | ×              | × |

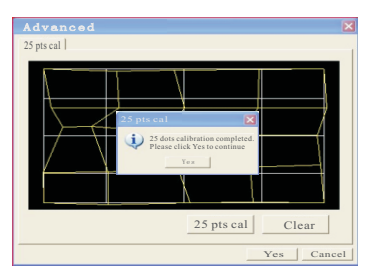

Press "Sure" to Complete 25 Pts Cal Press "Browse Image" to Check the Result

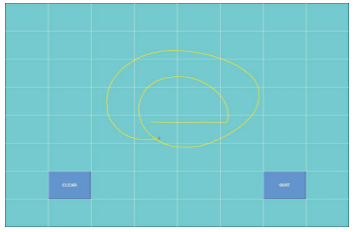

Users can Check the Linearity and Accord by Drawing any Image Such As Above.

Press"Clear" to Cancel all Image then Press"QUIT" to Exit the Image.

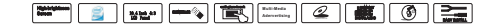

#### Language Select:

Drive support ten kinds of languages such as English, French, Gernman, Simplified Chinese, Tranditional Chinese, Japanese, Korean and so on. Procedure select the optimun language automatically according to the different section of operation. any special requirement, please search by hand:

| Active Panel 151 | Wid_Geeffid_    | 0001#52eb68ad703 | (#[a2+30ff3- |
|------------------|-----------------|------------------|--------------|
| Interface        | Туре            | Edition          |              |
| NG USB#Vid_Deef8 | RES AFTRE       | 3.00             | Add          |
| ,                |                 |                  | Move         |
|                  |                 | Language         | hinese .     |
|                  |                 | 4 pts cal        | Draw test    |
| WORC             | OL <sup>®</sup> | Adv              | anced        |

Press the Down-Menu to select the relevant language then the windows will be the selected language automatically.

#### Set of the Touch Panel:

Users select "Set" entry to set the touch panel for special function:

| WorcolTouch                   | ×          |
|-------------------------------|------------|
| General Setting Monitor About | 1          |
| No sound                      | <b>4</b> % |
| C Touch down                  |            |
| C Lift up                     |            |
| Mouse mode                    |            |
| Mouse button                  | गंग्रीई 🕥  |
| Mouse mode                    | 一股模式       |
| Double click speed<br>Slower  |            |
| Double click area             |            |
|                               | 後定 取消 帮助   |

"About" entry display the section number of the Drive and the company's information:

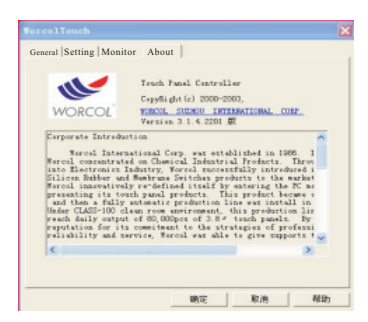

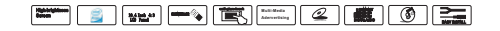

1.0 NONE display after start up : connected an extennal monitor and USB key board , power boot , can hear the "BEEP"soon as the shourt sound of the keyboard Nunlock indicator will light , but no any display!

1.2 Hear the long sound of Memory loose, (ROM), their connections and need to disassemble re-insert memory ,now back to the previous step,

1.3, if there is no display also, power failure, so, replace the power supply module ,return to the previous step and again,

1.4, then, waiting 1 seconds, according to "DELETE", enter the BOIS, select photos as shown in the red intems at below:

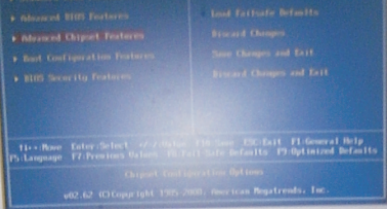

1.5 After enterting the first choice with below photos as shown in the red logo,

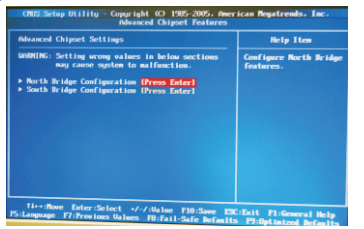

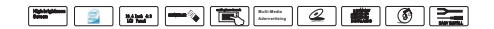

1.6 After entering the first choice below photos shown in the red logo, and followed by below each map with photos the end , press "F10", confirmed after the completion press " Enter" , auto

matically restart , CHUS Setup Utility - Guyprial EX 1995 2005 American Repatrends Inc. Advanced Chypert Setting UKINING: Setting urong seture in below sections UKINING: Setting urong seture in below sections - North Bridge Configuration (Press Enter) - South Bridge Configuration (Press Enter)

Exit F1:6

choice the "Press Enter"--North Brighe configuration

11-----

| orth Bridge Chipset Configu                                 | ration                                 | Help Item |
|-------------------------------------------------------------|----------------------------------------|-----------|
| RMM Frequency<br>onfigure DRMM Tining by SPD<br>imoury Hole | (Auto)<br>(Enabled)<br>(Disabled)      |           |
| oots Graphic Adapter Priori<br>aternal Graphics Mode Selec  | (PEG/IGD)<br>(Enabled. 8MB)            |           |
| EG Port Configuration<br>PEG Port<br>PEG Force x1           | (Auto)<br>(Disabled)                   |           |
| hipset Thermal Throttling<br>E in SPD<br>S on DEMM          | (Disabled)<br>(Disabled)<br>(Disabled) |           |
| Video Function Configurati                                  | o(Press Enter)                         |           |
| The State Patro Science of                                  | 4 4 H 1                                |           |

choice the Video Function configuration and "Press Enter"

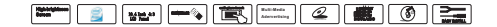

| ideo Frection Configurat                                                                                                    |                                                                                                    |                                              |
|----------------------------------------------------------------------------------------------------|----------------------------------------------------------------------------------------------------|----------------------------------------------|
| NMT Rodo Select<br>BMT/FIND Benery<br>And E Bisplay Beator<br>Fot Parel Sym<br>Fot Parel Sym<br>Un Connector<br>MT Connector<br>MT Data<br>MT Data<br>MT | EDUTE Poded<br>T.2.000<br>19240<br>19245-7760<br>19460<br>194600<br>194600<br>194600<br>194600<br>194600<br>194600000000000000000000 | Gyttons<br>Acto<br>CH<br>TO<br>LED<br>CH-LED |

choice the Boot Display Device and changed the option  $\ , it is \ {\ } CRT+$ 

LCD", not only "CRT"

|                                                                                                    |                                                                                                    | Help Item                                       |
|----------------------------------------------------------------------------------------------------|----------------------------------------------------------------------------------------------------|-------------------------------------------------|
| NHT Role Solict<br>Montribust<br>Bast Display Device<br>Fast Passi Supe<br>Fast Passi Supe<br>Historic Scaling<br>Historic Scaling<br>Historic Historic<br>Historic Historic<br>Historic Historic<br>Historic Historic<br>Historic Historic<br>Historic<br>Histori<br>Histori<br>Historic<br>Historic<br>Historic<br>H | IDATT Rodes<br>112000<br>IDAT - LCB<br>10055-5080<br>Ibertal<br>Ibertal<br>Ibertal<br>IBEES - Sefae113 | 6)11000<br>Anto<br>CET<br>10<br>LC3<br>CET 4.C8 |

And next , choice the Flat Panel Type , changed the "1024\*768,, any

resolution" to "800\*600" ,below :

| HT Rode Select<br>DHT/FINED Newary<br>Not Display Revice<br>Lat Pasel Type<br>scal Flat Pasel Scaling<br>9 Concerter | (D41 Bode)<br>(12998)<br>(C97-LC8)<br>(102456)<br>(001-LC8)<br>(00-Le3)<br>(00-Le3) | 0743cm                                                                                        |
|----------------------------------------------------------------------------------------------------|-------------------------------------------------------------------------------------|-----------------------------------------------------------------------------------------------|
| 070 Ostpat<br>10 Standard                                                                                            | Ona Lui<br>(UBTOS-Befan i ti                                                        | 16404.1200<br>1.2004.7141<br>16500-1650<br>17230-1650<br>12200-660<br>122040-660<br>2040-1536 |
| 11 Bose Enter Select                                                                                                 | -/-/:Welser F10:Same                                                                | 2MBx1536<br>EX:Exit F1:General Re                                                             |

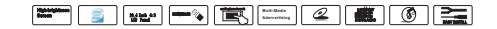

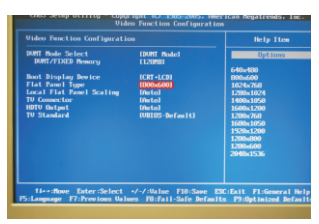

so, Press the "F10" and save the Bois setup define, then

auto restart the PC,

| HT Bala Salart           |              | INST Bolel    |            | Options                           |
|--------------------------|--------------|---------------|------------|-----------------------------------|
| DORT/FIXED News          |              | (12040)       |            |                                   |
|                          |              | 1007-1001     |            | 540x400<br>800x580                |
| Connector S<br>TV Datput | lave configu | ration change | s and exit | setup?                            |
|                          | 1063         |               | (Cance I)  | 0                                 |
|                          | LOK.         |               |            |                                   |
| L                        |              |               |            | 1200-000                          |
| -                        |              |               |            | 1280+800<br>1280+600<br>2048×1536 |

#### 2.0 Sound Problem

#### 2.1 No sound

•Double click the speaker-shape icon at the lower right corner and check whether the speaker's volume is set to the mute mode or to the lowest level through the dialogue box.

 $\cdot Most$  of the problems on sound are related to the software. If DL104PC's audio unit worked well before, the current sound problem might be caused by the incorrect settings of software.

2.2 Device can't perform recording

·Double click the speaker-shape icon at the lower right corner and check whether the speaker's volume is set to the mute mode or "Line-in" is set to the lowest level through the dialogue box;

(1). Press [Options] and select [Properties];

(2). Select [Record] and press [Confirm];

(3). Press [Confirm] again, and the record volume interface will be popped up.

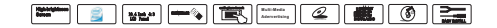

3.0Hard Disk Problem

Hard disk can't work or identify normally

 $\cdot If$  your hard disk was upgraded not long ago, please make sure the interface of

hard disk is not loose and its placement is absolutely correct. For that purpose,

you can disconnect the hard disk and re-connect it, and then re-start the computer.

 $\cdot \ensuremath{\mathsf{New}}\xspace$  hard disk needs to be partitioned and formatted. The operating system and

driver need to be re-installed.

·Please check the indicator for the hard disk. When you access the files, the

indicator should blink intermittently.

•The new hard disk might be defective.

·If your computer was attacked by the static charge or stricken by something, the

hard disk might have been damaged.

Hard disk runs too slowly

 $\cdot \text{If your hard dish}$  has been used for a long time, the great number of files may

cause many disk fragments. In this case, you can reach [Start>Program>

Accessories>System Tools> Defragment Disk] to reorganize the disk. This

process may take some time.

·Your hard disk might have been infected by viruses. Files damaged

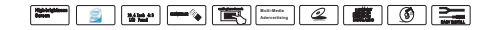

Please execute surface scanning process in [Scan Disk] to check the disk. Double

click [My Computer], right click "C:", select [Properties], and then click [Start Check]

in the options of error-checking state in [Tools] to execute the program of disk

scanning.

4.0 Display Problem

Monitor Black screen is seen when the system is started. •Check and make sure your FunTwist Fiono 330 is not in [Sleep] or [Standby] mode. Under such mode, the monitor will be turned off to save power.

When the digital output device (HDMI) is externally connected to LCD TV,

he screen becomes blue and no image is output.

·Please set the output of LCD TV as HDMI output.

Memory Problem

After you install memory module of higher capacity, no

increased memory

space is shown when POST performs self detection at the time of startup.

·Memory slot might not have been correctly installed

·Memory card might be broken

·Your system might not be compatible with some memory modules.

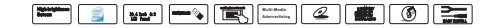

Information on error is sent out when the Operating System is running.

•Generally, this problem is related to the software or Windows operating systems.

•Please turn off the application software not currently used and re-start the computer.

•Some software require higher system memory, you will have to upgrade the memory with higher capacity.

### 10, TRANSPORT & STORAGE

- 1, Do not subject to pressure and bending deformation,
- 2, Do not subject to vibration, impact
- 3, Anti-static
- 4, Relative humidity: <80%
- 5, Storage Temperature: -20--+ 80 °C
- 6, Use Temperature : 0-+50°C

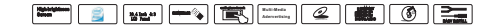